# School Closures- Administration Guide

#### Contents

| Viewing Closure Events           | 2 |
|----------------------------------|---|
| Create a new closure event       | 3 |
| Edit an existing closure event   | 7 |
| Delete an existing closure event | 8 |

## Viewing Closure Events

| 1. | Any closure events for                                                                                  | Status | School                          | First Day  | Last Day   | Days | Reason      | Notes                               | _             |
|----|----------------------------------------------------------------------------------------------------|--------|---------------------------------|------------|------------|------|-------------|-------------------------------------|---------------|
|    | schools which you have been                                                                             | Queued | Abc Day Nursery Ltd - Lightmoor | 27/10/2021 | 28/10/2021 | 2    | Maintenance | School closed due to boiler failure | Edit   Delete |
|    | associated to in the system                                                                             | Queued | Brookside Pre School            | 27/10/2021 | 28/10/2021 | 2    | Maintenance | School closed due to boiler failure | Edit   Delete |
|    | home page for the School<br>Closures Administration                                                     |        |                                 |            |            |      |             |                                     |               |
|    | Any future closure events<br>which are not currently<br>active will have a status of<br><b>Queued</b> . |        |                                 |            |            |      |             |                                     |               |
|    | Any closure events which are currently active will have a status of <b>Active</b> .                     |        |                                 |            |            |      |             |                                     |               |

### Create a new closure event

| 1. | On the home page, press the Create closure event button                                                                                                    | Displayed below are any currently a<br>If you wish to create a new closure event, pre<br>Create closure event                                                                                                    | ctive or future school closure events for your school(s). |
|----|----------------------------------------------------------------------------------------------------|----------------------------------------------------------------------------------------------------|-----------------------------------------------------------|
| 2. | On the Create closure event page, if you<br>have been assigned to only one school,<br>only one school will be displayed and is<br>automatically selected.<br>If you have been assigned to multiple<br>schools, you will be able to select one or<br>more of the schools to create the closure<br>event for by selecting the desired<br>school(s) in the list on the left, then press<br>the arrow button to move them to the<br>selected schools list on the right. | Single assigned schools view:<br>School<br>Bridge School (The)<br>Multiple assigned schools view:<br>All Schools<br>Filter Schools<br>Filter Schools<br>Abc Day Nursery Ltd - Hadley<br>Abc Day Nursery Ltd - Lightmoor<br>Aqueduct Little Learners | Selected Schools                                          |

| 3. Putting the cursor in the first and last day text boxes will display a calendar.                                                                                          | First D    | ay       |    |    |    |    |    |  |  |
|----------------------------------------------------------------------------------------------------|------------|----------|----|----|----|----|----|--|--|
|                                                                                                    | 26/10/2021 |          |    |    |    |    |    |  |  |
| The date of the first day of the school                                                                                                    |            |          |    |    |    |    |    |  |  |
| closure event is required for all closures.                                                                                                    | Mo         | Ти       | We | Th | Fr | Sa | Su |  |  |
| The last day date is optional and will                                                                                                    | 27         | 28       | 29 | 30 | 1  | 2  | 3  |  |  |
| create an open ended closure event.                                                                                                    | 4          | 5        | 6  | 7  | 8  | 9  | 10 |  |  |
|                                                                                                    | 11         | 12       | 13 | 14 | 15 | 16 | 17 |  |  |
| Any active and future closure events will                                                                                                    | 18         | 19       | 20 | 21 | 22 | 23 | 24 |  |  |
| be displayed on the public Telford and                                                                                                    | 25         | 26∡<br>⊃ | 27 | 28 | 29 | 30 | 31 |  |  |
| Wiekin Council website.                                                                                                    | -          | 2        | э  | 4  | 5  | 0  | /  |  |  |
| Closures with last day dates specified will be shown until the last day date has passed.                                                                                     |            |          |    |    |    |    |    |  |  |
| Closures without last day dates specified<br>will be shown until the closure event is<br>either deleted, or edited and an end date<br>is specified and that date has passed. |            |          |    |    |    |    |    |  |  |
| 4. Select the reason for the school closure                                                                                                    | Reason     |          |    |    |    |    |    |  |  |
| from the drop down list                                                                                                    | Select r   | eason    |    |    |    |    |    |  |  |
|                                                                                                    | Select r   | eason    |    |    |    |    |    |  |  |
|                                                                                                    | Bad we     | ather    |    |    |    |    |    |  |  |
|                                                                                                    | Health     |          |    |    |    |    |    |  |  |
|                                                                                                    | Mainter    | nance    |    |    |    |    |    |  |  |
|                                                                                                    | Training   |          |    |    |    |    |    |  |  |
|                                                                                                    | Other      |          |    |    |    | _  | _  |  |  |

| <ol><li>Specify any notes you wish to add to the<br/>closure event</li></ol> | Notes                                    |  |
|------------------------------------------------------------------------------|------------------------------------------|--|
|                                                                              | School closed due to boiler failure      |  |
| These notes will be displayed to the public.                                 |                                          |  |
|                                                                              | Specify any additional information here. |  |

| 6. | Once the form has been completed, press                                                                                                    | All Schools                                              | Selected Schools                                           |  |  |  |  |  |  |
|----|----------------------------------------------------------------------------------------------------|----------------------------------------------------------|------------------------------------------------------------|--|--|--|--|--|--|
|    |                                                                                                    | Filter Schools                                           |                                                            |  |  |  |  |  |  |
|    | Please note: When a school closure<br>event is saved to the system or an<br>existing closure event is edited, it may<br>take a few minutes before<br>displaying/updating on the T&W Council<br>website. | Abc Day Nursery Ltd - Hadley<br>Aqueduct Little Learners | Abc Day Nursery Ltd - Lightmoor<br>Brookside Pre School    |  |  |  |  |  |  |
|    |                                                                                                    | First Day                                                | Last Day                                                   |  |  |  |  |  |  |
|    |                                                                                                    | 27/10/2021                                               | 28/10/2021                                                 |  |  |  |  |  |  |
|    |                                                                                                    | When the closure event starts.                           | The last day of closure. Leave empty for open ended event. |  |  |  |  |  |  |
|    |                                                                                                    | Reason Maintenance                                       |                                                            |  |  |  |  |  |  |
|    |                                                                                                    |                                                          |                                                            |  |  |  |  |  |  |
|    |                                                                                                    | Select a reason for the school closure.                  |                                                            |  |  |  |  |  |  |
|    |                                                                                                    | Notes                                                    |                                                            |  |  |  |  |  |  |
|    |                                                                                                    | School closed due to boiler failure                      |                                                            |  |  |  |  |  |  |
|    |                                                                                                    | Specify any additional information here.                 |                                                            |  |  |  |  |  |  |
|    |                                                                                                    | Submit Go back                                           |                                                            |  |  |  |  |  |  |

## Edit an existing closure event

| 1. | In order to edit an existing                                                                           | Status | School                          | First Day  | Last Day   | Days          | Reason            | Notes                               |               |  |  |
|----|----------------------------------------------------------------------------------------------------|--------|---------------------------------|------------|------------|---------------|-------------------|-------------------------------------|---------------|--|--|
|    | school closure event, press<br>the <b>Edit</b> link text on the table<br>row for the applicable event. | Queued | Abc Day Nursery Ltd - Lightmoor | 27/10/2021 | 28/10/2021 | 2             | Maintenance       | School closed due to boiler failure | Edit   Delete |  |  |
|    |                                                                                                    | Queued | Brookside Pre School            | 27/10/2021 | 28/10/2021 | 2             | Maintenance       | School closed due to boiler failure | Edit   Delete |  |  |
|    |                                                                                                    |        |                                 |            |            |               |                   |                                     |               |  |  |
|    |                                                                                                    |        |                                 |            |            |               |                   |                                     |               |  |  |
|    |                                                                                                    | Notes  |                                 |            |            |               |                   |                                     |               |  |  |
|    |                                                                                                    | Schoo  | ol closed due to boile          | er failure | E          | Edit   Delete |                   |                                     |               |  |  |
|    |                                                                                                    | Schoo  | ol closed due to boile          | er failure |            | E             | dit   <u>Dele</u> | ete                                 |               |  |  |
|    |                                                                                                    |        |                                 |            |            |               |                   |                                     |               |  |  |
| 2. | The edit process is the same                                                                           |        |                                 |            |            |               |                   |                                     |               |  |  |
|    | process. Please refer to the                                                                           |        |                                 |            |            |               |                   |                                     |               |  |  |
|    | Create closure event process                                                                           |        |                                 |            |            |               |                   |                                     |               |  |  |
|    | description.                                                                                           |        |                                 |            |            |               |                   |                                     |               |  |  |
|    | Please note: When a school                                                                             |        |                                 |            |            |               |                   |                                     |               |  |  |
|    | closure event is saved to the                                                                          |        |                                 |            |            |               |                   |                                     |               |  |  |
|    | system or an existing                                                                                  |        |                                 |            |            |               |                   |                                     |               |  |  |
|    | closure event is edited, it                                                                            |        |                                 |            |            |               |                   |                                     |               |  |  |
|    | may take a few minutes                                                                                 |        |                                 |            |            |               |                   |                                     |               |  |  |
|    | on the T&W Council                                                                                     |        |                                 |            |            |               |                   |                                     |               |  |  |
|    | website.                                                                                               |        |                                 |            |            |               |                   |                                     |               |  |  |

## Delete an existing closure event

| 1. | In order to delete an existing                               | Status   | School                          | First Day  | Last Day   | Days  | Reason            | Notes                               |               |  |  |
|----|--------------------------------------------------------------|----------|---------------------------------|------------|------------|-------|-------------------|-------------------------------------|---------------|--|--|
|    | school closure event, press                                  | Queued   | Abc Day Nursery Ltd - Lightmoor | 27/10/2021 | 28/10/2021 | 2     | Maintenance       | School closed due to boiler failure | Edit   Delete |  |  |
|    | the <b>Delete</b> link text on the                           | Queued   | Brookside Pre School            | 27/10/2021 | 28/10/2021 | 2     | Maintenance       | School closed due to boiler failure | Edit   Delete |  |  |
|    | event                                                        |          |                                 |            |            |       |                   |                                     |               |  |  |
|    | event.                                                       |          |                                 |            |            |       |                   |                                     |               |  |  |
|    |                                                              | Note     | 5                               |            |            |       |                   |                                     |               |  |  |
|    |                                                              | Schoo    | ol closed due to boile          | er failure |            | E     | <u>dit   Dele</u> | <u>ete</u>                          |               |  |  |
|    |                                                              | Schoo    | ol closed due to boile          | er failure |            | E     | <u>dit   Dele</u> | ete                                 |               |  |  |
|    |                                                              | <u>.</u> |                                 |            |            |       |                   |                                     |               |  |  |
| 2. | Upon pressing the <b>Delete</b><br>link text. a confirmation | local    | nost:44389 says                 |            |            |       |                   |                                     |               |  |  |
|    | window will pop up asking                                    | Are vo   | ou sure you wish to delete      | this closu | ire event? | Pleas | e note that       | ote that any                        |               |  |  |
|    | you to confirm you wish to                                   | deletio  | ons may take a few minut        | es to upd  | ate on the | T&W   | Council           |                                     |               |  |  |
|    | delete the closure event.                                    | Websi    | te.                             |            |            |       |                   |                                     |               |  |  |
|    | Press <b>Ok</b> to continue.                                 |          |                                 |            |            | ОК    | Can               | cel                                 |               |  |  |
|    | If you wish to cancel, press                                 |          |                                 |            | _          |       |                   |                                     |               |  |  |
|    | the <b>Cancel</b> button.                                    |          |                                 |            |            |       |                   |                                     |               |  |  |
|    | Please note: When a school                                   |          |                                 |            |            |       |                   |                                     |               |  |  |
|    | closure event is deleted                                     |          |                                 |            |            |       |                   |                                     |               |  |  |
|    | from the system, it may                                      |          |                                 |            |            |       |                   |                                     |               |  |  |
|    | take a few minutes before                                    |          |                                 |            |            |       |                   |                                     |               |  |  |
|    | being removed from the                                       |          |                                 |            |            |       |                   |                                     |               |  |  |
|    | i aw council website.                                        |          |                                 |            |            |       |                   |                                     |               |  |  |